#### Регистрация в id.gov.uz 🗸 🗸

Что такое id.gov.uz

Регистрация пользователя физического лица шаг 1

Регистрация пользователя физического лица шаг 2

Регистрация пользователя физического лица шаг 3

Регистрация пользователя физического лица шаг 4

Регистрация пользователя физического лица шаг 5

Получение ЭЦП шаг 6

Использование ЭЦП и подтверждение аккаунта в системе id.gov.uz шаг 7

Привязка юридического лица к подтвержденному аккаунту физического лица и вход в систему в качестве юридического лица шаг 8

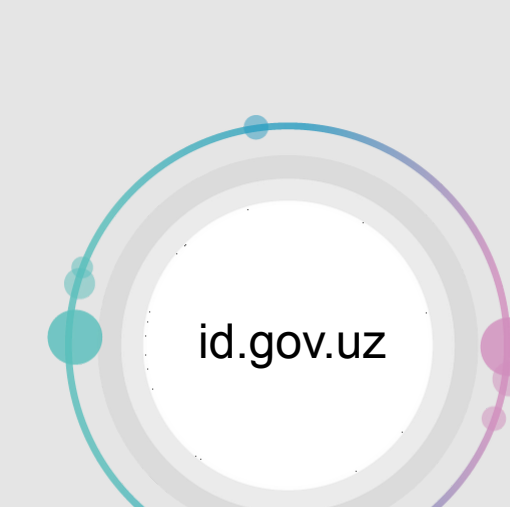

Что такое id.gov.uz

#### Единая система идентификации (OneID)

Единая система идентификации (OneID) предназначена для легкого доступа всех пользователей **Юридических и физических лиц Республики Узбекистан** к различным информационным системам электронного правительства. OneID обеспечивает безопасность и конфиденциальность ваших данных.

**Если вы иностранный гражданин или лицо без гражданство**, Вам необходимо войти в систему с помощью с ЭЦП (Электронно Цифровую Подпись), так как в данное время id.gov.uz не поддерживает подтверждение иностранных граждан.

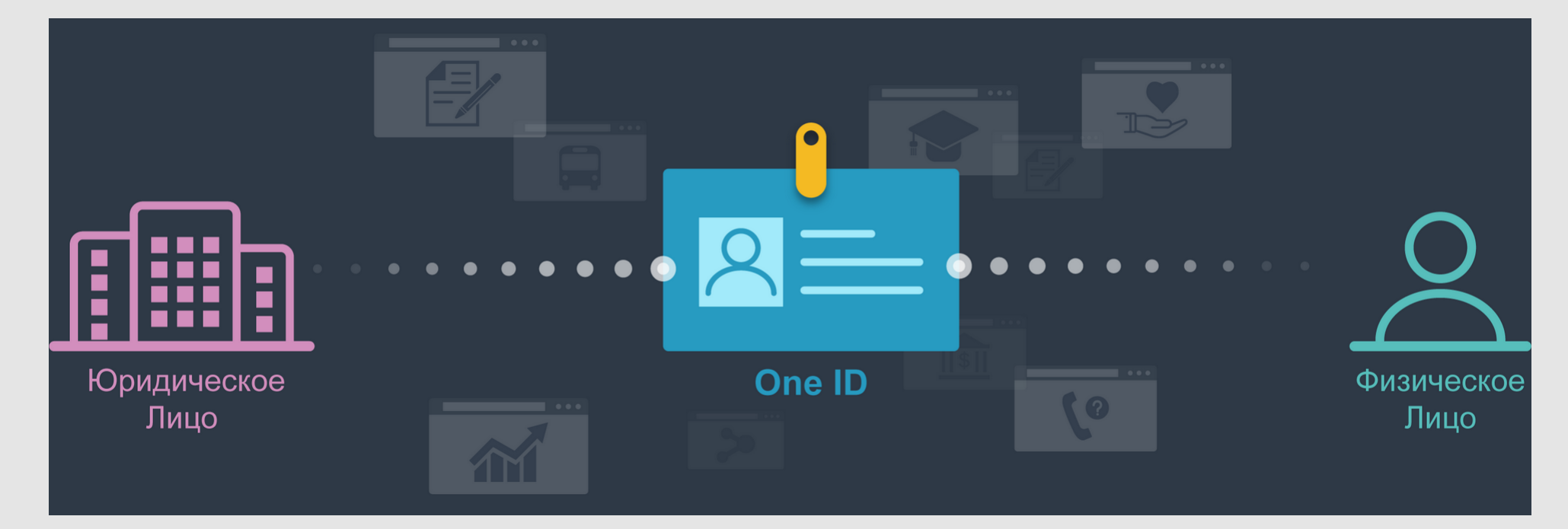

Ссылка для регистрации в системе

https://id.gov.uz/oid/cmn/regUser/register.do

Регистрация в id.gov.uz

Что такое id.gov.uz

| Регистрация пользователя |
|--------------------------|
| физического лица         |
| шаг 1                    |

Регистрация пользователя физического лица шаг 2

Регистрация пользователя физического лица шаг 3

Регистрация пользователя физического лица шаг 4

Регистрация пользователя физического лица шаг 5

Получение ЭЦП шаг 6

Использование ЭЦП и подтверждение аккаунта в системе id.gov.uz шаг 7

Привязка юридического лица к подтвержденному аккаунту физического лица и вход в систему в качестве юридического лица шаг 8 Регистрация пользователя физического лица шаг 1

Необходимо ознакомится с офертой и принять правила и требования регистрации в

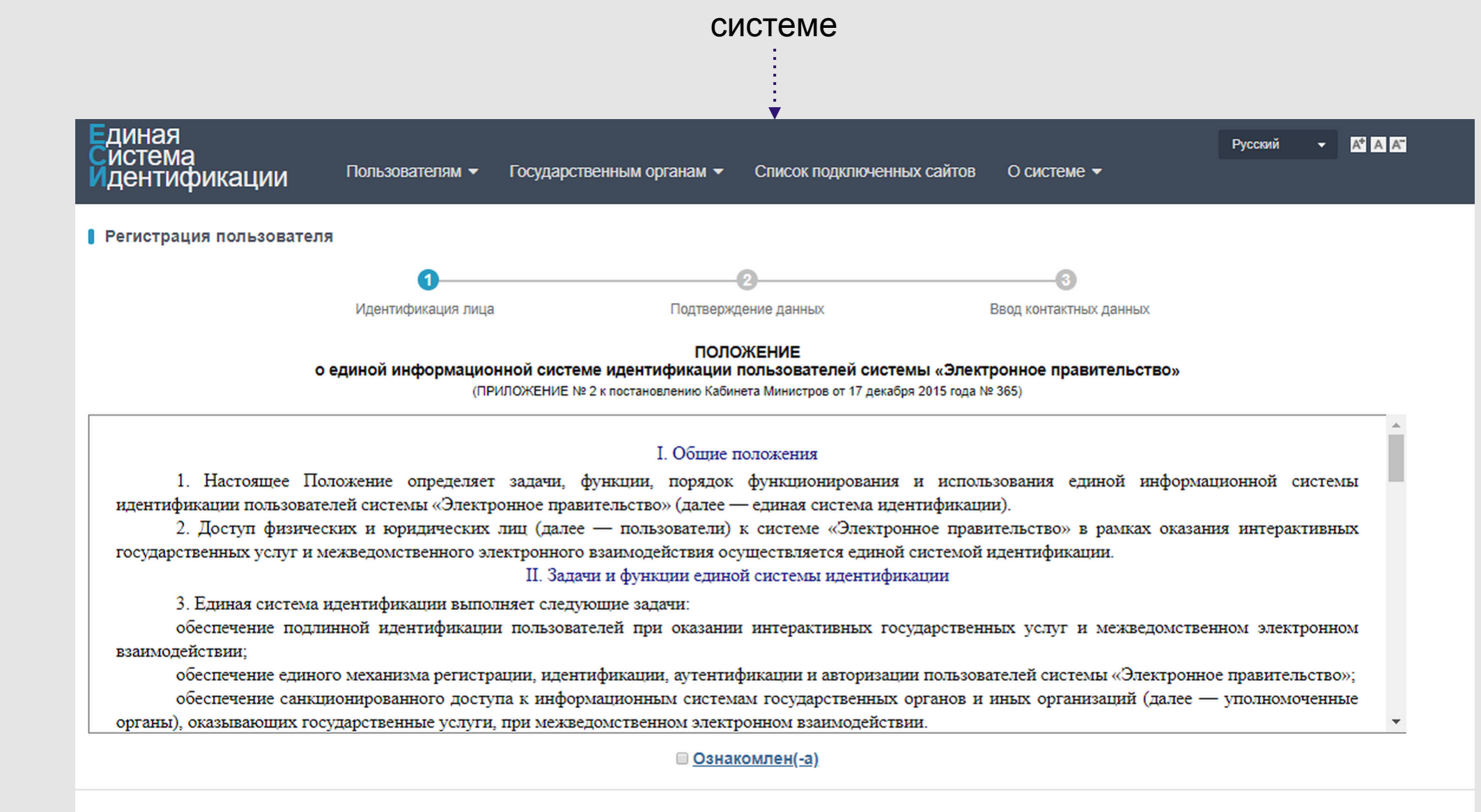

© 2016 Единая система идентификации пользователей электронного правительства Республики Узбекистан. Министерство по развитию информационных технологий и коммуникаций Республики Узбекистан.

Регистрация в id.gov.uz 🗸 🗸

Что такое id.gov.uz

| Регистрация | пользователя |
|-------------|--------------|
| физического | лица         |
| шаг 1       |              |

Регистрация пользователя физического лица шаг 2

Регистрация пользователя физического лица шаг 3

Регистрация пользователя физического лица шаг 4

Регистрация пользователя физического лица шаг 5

Получение ЭЦП шаг 6

Использование ЭЦП и подтверждение аккаунта в системе id.gov.uz шаг 7

Привязка юридического лица к подтвержденному аккаунту физического лица и вход в систему в качестве юридического лица шаг 8 Регистрация пользователя физического лица

шаг 2

#### Необходимо заполнить все обязательные поля

|                                       | 0                                    | 2                    |             |                                                                                                    |
|---------------------------------------|--------------------------------------|----------------------|-------------|----------------------------------------------------------------------------------------------------|
|                                       | Идентификация лица                   | Подтверждение данных | Ввод к      | онтактных данных                                                                                                    |
| Метод регистрации                     | С помощью ЭЦП      Без ЭЦП           |                      |             | O'ZBEKISTON RESPUBLIKASI / REPUBLIC OF UZBEKISTAN                                                                                                    |
| Выберите ЭЦП                          |                                      | • 😂                  |             | PASPORT PASSPORT TUP/TYPE DAVAT KOOL CONVEX COSE PASPORT RADAM (FASICAT FOR<br>PULL OF A CONVEX OF A CONVEX OF A CONV |
| *ПИН ФЛ                               | Персональный Идентификационный Номер | Физического Лица     |             | ХХХ СЕРИЯ И НОМЕР<br>ISM/ ФХЕККАКЕВ СЕРИЯ И НОМЕР<br>ГАСПОРТА<br>XXXX (2 БУХЕВІ 7 ЦИФР)                                                                                                    |
| *Серия и номер паспорта               |                                      |                      |             | PUSAPDUNI UNTOPULITY<br>UZBENSTAN<br>DYSLAM SAUDITOTOF BITTH                                                                                                    |
| * Поля, отмеченые "*" обязательны для | заполнения                           |                      | Назад Далее |                                                                                                    |

▶Для начало рекомендуем зарегистрироваться без ЭЦП (ЭЦП это Электронно Цифровая Подпись выданная Государственным Налоговым Комитетом РУз)

ПИНФЛ - это персональный идентификационный номер физического лица. Номер расположен в паспорте физического лица Гражданина Республики Узбекистан.

Регистрация в id.gov.uz 🗸 🗸

Что такое id.gov.uz

| Регистрация пользователя |
|--------------------------|
| физического лица         |
| шаг 1                    |

| Регистрация | пользователя |
|-------------|--------------|
| физического | лица         |
| шаг 2       |              |

Регистрация пользователя физического лица шаг 3

Регистрация пользователя физического лица шаг 4

| Регистрация | пользователя |
|-------------|--------------|
| физического | лица         |
| шаг 5       |              |

Получение ЭЦП шаг 6

Использование ЭЦП и подтверждение аккаунта в системе id.gov.uz шаг 7

Привязка юридического лица к подтвержденному аккаунту физического лица и вход в систему в качестве юридического лица шаг 8

| Регистрация пользователя | физического лица |
|--------------------------|------------------|
|--------------------------|------------------|

| ı. | r | ı | 2 | г |
|----|---|---|---|---|
| L  |   |   | a |   |

3

## Необходимо подтвердить данные

| Единая<br>Система        | Русский 🔫 🗚 🗛                                                                        |
|--------------------------|--------------------------------------------------------------------------------------|
| Идентификации            | <ul> <li>Государственным органам - Список подключенных сайтов О системе -</li> </ul> |
| Регистрация пользователя |                                                                                      |
| 0—                       | 2 3                                                                                  |
| Идентификация л          | пица Подтверждение данных Ввод контактных данных                                     |
| *Фамилия                 | 848448                                                                               |
| *Имя                     | STIVATO ZA                                                                           |
| Отчество                 |                                                                                      |
| *Пол                     | ⊙ мужской ⊚ женский                                                                  |
| *Дата рождения           | 24/10/1992                                                                           |
| Место рождения           | TOSHKENT                                                                             |
| Страна рождения          | УЗБЕКИСТАН                                                                           |
| Национальность           | УЗБЕК/УЗБЕЧКА                                                                        |
| Гражданство              | УЗБЕКИСТАН                                                                           |
| Кем выдан                | МИРЗО-УЛУГБЕКСКИЙ РУВД ГОРОДА ТАШКЕНТА                                               |
| Дата выдачи              | 15/12/2015                                                                           |
| Дата истечения срок      | 14/12/2025                                                                           |

\* Поля, отмеченые "\*" обязательны для заполнения

Назад Далее

Регистрация в id.gov.uz

Что такое id.gov.uz

| Регистрация пользователя |
|--------------------------|
| физического лица         |
| шаг 1                    |

Регистрация пользователя физического лица шаг 2

Регистрация пользователя физического лица шаг 3

Регистрация пользователя физического лица шаг 4

| Регистрация | пользователя |
|-------------|--------------|
| физического | лица         |
| шаг 5       |              |

Получение ЭЦП шаг 6

Использование ЭЦП и подтверждение аккаунта в системе id.gov.uz шаг 7

Привязка юридического лица к подтвержденному аккаунту физического лица и вход в систему в качестве юридического лица шаг 8

|  | Регистрация | пользователя | физического | лица |
|--|-------------|--------------|-------------|------|
|--|-------------|--------------|-------------|------|

шаг 4

## Необходимо заполнить все обязательные поля

| диная<br>истема<br>дентификации Пользователям | Русский ▼ ▲ ▲ Государственным органам ▼ Список подключенных сайтов О системе ▼                                        |
|-----------------------------------------------|----------------------------------------------------------------------------------------------------|
| Регистрация пользователя                      |                                                                                                    |
| 0—                                            |                                                                                                    |
| Идентификация л                               | ица Подтверждение данных Ввод контактных данных                                                                       |
| *Логин                                        | Минимум 5 символов                                                                                                    |
| * Пароль                                      | <ul> <li>Очень ненадежный</li> <li>Минимум 8 символов, включая специальные символы.</li> </ul>                        |
| *Пароль еще раз                               |                                                                                                    |
| *Адрес по прописке                            | ГОРОД ТАШКЕНТ 1                                                                                                    |
| Фактический адрес места жительства            | -Область-                                                                                                    |
| *Адрес электронной почты                      |                                                                                                    |
| Получать уведомления по электронной почте     | Отметьте, если вы хотите получать уведомления по электронной почте                                                    |
| Ввод<br>защитного кода                        | Обновить рисунок                                                                                                    |
| * Номер телефона                              | +998 Выслать код подтверждения<br>Введите свой номер мобильного телефона и нажмите кнопку "выслать код подтверждения" |
|                                               |                                                                                                    |

Назад Далее

Регистрация в id.gov.uz 🗸 🗸

Что такое id.gov.uz

Регистрация пользователя физического лица шаг 1

Регистрация пользователя физического лица шаг 2

Регистрация пользователя физического лица шаг 3

Регистрация пользователя физического лица шаг 4

Регистрация пользователя физического лица шаг 5

Получение ЭЦП шаг 6

Использование ЭЦП и подтверждение аккаунта в системе id.gov.uz шаг 7

Привязка юридического лица к подтвержденному аккаунту физического лица и вход в систему в качестве юридического лица шаг 8 F

Регистрация пользователя физического лица шаг 5

Успешная регистрация в системе id.gov.uz, теперь необходимо подтвердить аккаунт с помощью ЭЦП.

Аккаунт подтверждается с помощью ЭЦП для того чтобы получить услуги в электронной форме. Электронная цифровая подпись в электронном документе равнозначна собственноручной подписи в документе на бумажном носителе согласно Закону об Электронной Цифровой Подписи.

| Единая<br>Система<br>Идентификации Пользователям | <ul> <li>Русский ▼ ▲ ▲</li> <li>Государственным органам ▼ Список подключенных сайтов О системе ▼</li> </ul>                                                                                                    |
|--------------------------------------------------|----------------------------------------------------------------------------------------------------|
| Регистрация пользователя                         |                                                                                                    |
| 0—                                               |                                                                                                    |
| Идентификация з                                  | ица Подтверждение данных Ввод контактных данных                                                                                                    |
| * Логин                                          | ٤                                                                                                    |
| * Пароль                                         | •••••• Минимум 8 символов, включая специальные символы.                                                                                                    |
| * Пароль еще раз                                 | ······                                                                                                    |
| *Адрес по прописке                               | ГСЛЭД ТАШКЕНТ - МУЛИГСЕКЭКИЙ F - СЕГИВА МАССИЗ- 47-22                                                                                                    |
| Фактический адрес места жительства               |                                                                                                    |
| *Адрес электронной почты                         | l                                                                                                    |
| Получать уведомления по электронной почте        |                                                                                                    |
| Ввод<br>защитного кода                           | Обедомление           Поздравляем, вы зарегистрировались в Единой Системе<br>Идентификации One ID. Ваш логин         .Статус<br>.Статус           вашего аккаунта "неподлинный". Для верификации данных<br>необходимо предъявитъваш личный сертификат         .Статус |
| *Номер телефона                                  | электронной цифровой подписи.<br>н998 93-<br>Введите о получении <u>сертификата ЭЦП</u> (Не удалось<br>отправить почту) , подтверждения"                                                                                                    |
| *Код подтверждения                               | Закрыть                                                                                                    |
| поля, отмеченые "" ооязательны для заполнения    |                                                                                                    |

Регистрация в id.gov.uz 🗸 🗸

Что такое id.gov.uz

Регистрация пользователя физического лица шаг 1

Регистрация пользователя физического лица шаг 2

Регистрация пользователя физического лица шаг 3

Регистрация пользователя физического лица шаг 4

Регистрация пользователя физического лица шаг 5

Получение ЭЦП шаг 6

Использование ЭЦП и подтверждение аккаунта в системе id.gov.uz шаг 7

Привязка юридического лица к подтвержденному аккаунту физического лица и вход в систему в качестве юридического лица шаг 8 Получение ЭЦП шаг 6

Необходимо получить ЭЦП (Электронно Цифровую Подпись) Шаги по получению ЭЦП:

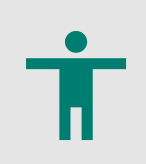

Первый шаг: Необходимо оплатить за ЭЦП. Размер платы за выдачу сертификата ключа ЭЦП составляет 10 % минимальной заработной платы, без НДС. форма оплаты любая, в том числе через платежные системы (UPAY и CLICK)

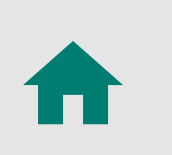

**Куда обращаться:** Для получения ЭЦП Вам необходимо обратиться в Агентство Государственных Услуг или в Государственную налоговую инспекцию района (города) с понедельника по пятницу с 9.00 до 18.00

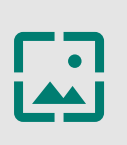

Необходимые документы: Вам необходимо иметь при себе 1. Копию удостоверения личности; 2. Подписанное заявление на регистрацию и выдачу сертификата ключа ЭЦП; 3. USB носитель (флэшку);

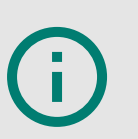

Подробную информацию Вы можете получиться на сайте: https://my.soliq.uz/main/howtogeteds

Регистрация в id.gov.uz

Что такое id.gov.uz

Регистрация пользователя физического лица шаг 1

Регистрация пользователя физического лица шаг 2

Регистрация пользователя физического лица шаг 3

Регистрация пользователя физического лица шаг 4

Регистрация пользователя физического лица шаг 5

Получение ЭЦП шаг 6

Использование ЭЦП и подтверждение аккаунта в системе id.gov.uz шаг 7

Привязка юридического лица к подтвержденному аккаунту физического лица и вход в систему в качестве юридического лица шаг 8

 $\checkmark$ 

**ŧ**ŧŧ

Использование ЭЦП и подтверждение аккаунта в системе id.gov.uz шаг 7

Как подтвердить аккаунт физического лица в id.gov.uz с помощью ЭЦП

**Первый шаг:** Для использования ЭЦП ключа, Вам необходимо иметь программное обеспечение разработанное Государственным Налоговым Комитетом Республики Узбекистан "EIMZO", которую вы можете скачать и

установить по ссылке <u>https://id.gov.uz/oid/cmn/regUser/register.do</u> данная ссылка имеет старую версию программы которая подходить для подтверждения в системе id.gov.uz

а также можно скачать подледную версию <u>https://e-imzo.uz/main/downloads/</u>

**Необходимо войти** в систему id.gov.uz (войти в систему можно через данную ссылку <u>https://id.gov.uz/cmn/LoginPage.do</u>) под своим логином и после входа нажмите в верхнем меню раздел "Пользователям > Регистрация ЭЦП" или по следующей ссылке <u>https://id.gov.uz/oid/reg/regPki.do</u>

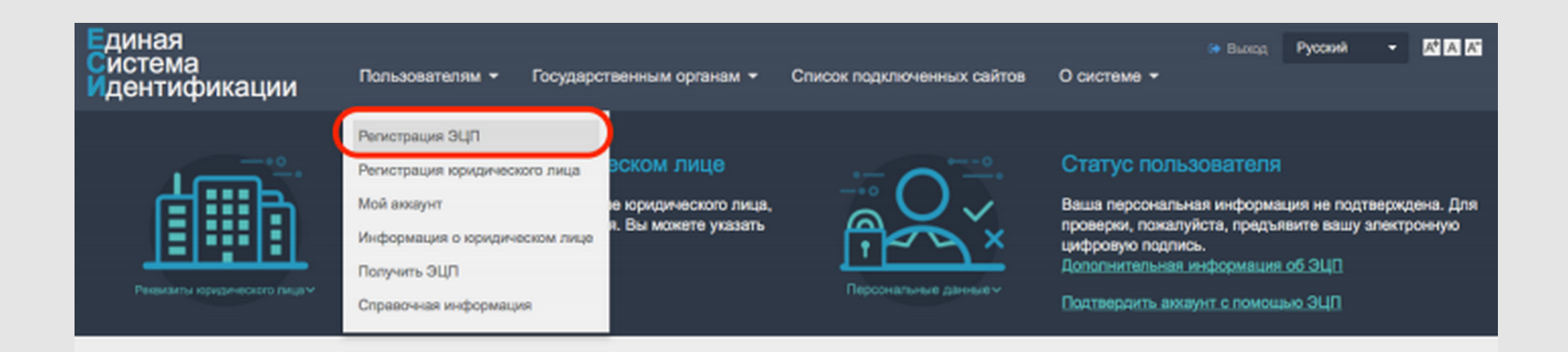

Уведомление

Отменить

#### Удобство и безопасность

Единая система идентификации (OneID) предназначена для легкого доступа всех пользователей к различным информационным системам электронного правительства. OneID обеспечивает безопасность и конфиденциальность ваших данных.

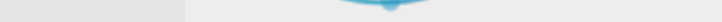

One ID

"Регистрация ЭЦП" После раздел следующей входа или ПО Β ссылке https://id.gov.uz/oid/reg/regPki.do, необходимо чтобы флэшка или USB носитель, на который записаны данные ЭЦП ключа, были подключены к компьютеру. Выберите ЭЦП ключ в пункте <Цифровая подпись> и система отобразит ваши данные, после этого нажмите сохранить. Далее введите пароль Налоговым Государственным Комитетом выданный или Агентством Государственных Услуг для использования ЭЦП

| диная<br>Система<br>Идентификации <sup>г</sup>                                                                                | юпьзователям -                                                                     | Государственным органам 👻                                                                        | Список подключенных сайтов                            | emilen010 ↔ Выход Русский - АААА<br>О системе -                                                                                                    |
|----------------------------------------------------------------------------------------------------|------------------------------------------------------------------------------------|--------------------------------------------------------------------------------------------------|-------------------------------------------------------|----------------------------------------------------------------------------------------------------|
|                                                                                                    | Информация о<br>Мы не смогли определ<br>зарегистрированного<br>оридическое лицо во | юридическом лице<br>пить наличие юридического лица,<br>на ваше имя. Вы можете указать<br>учегую: |                                                       | Статус пользователя<br>Ваша персональная информация не подтверждена. Для<br>проверки, пожалуйста, предъявите вашу алектронную<br>цифровую подпись. |
| Реквизиты коридического лицам                                                                                                 | Указать юридическое                                                                | лицо                                                                                             | Персональные данные ~                                 | Дополнительная информация об ЭЦП<br>Подтвердить ажаунт с помощью ЭЦП                                                                               |
| Рекекалы юрудического пицам<br>Подтвердить свою подлинно<br>Тредъявите вашу личную электрона<br>осударственных услуг.         | <del>Указать юридическое</del><br><b>сть с помощью кг</b><br>ную цифровую подп     | лицо<br>пючей ЭЦП<br>ись, чтобы подтвердить вашу по                                              | Персональные данные~                                  | Дополнительная информация об.ЭЦП<br>Подтвердить ажаунт с помощью ЭЦП<br>ватели имеют возможность использования продвинутых                         |
| Рекеканты юридического пицам<br>Подтвердить свою подлинно<br>Предъявите вашу личную электронн<br>осударственных услуг.<br>Циф | Указать юридическое<br>сть с помощью кл<br>ную цифровую подп<br>ровая подпись      | лицо<br>пючей ЭЦП<br>ись, чтобы подтвердить вашу по                                              | Персональные данные<br>длинность. "Подлинные" пользов | Дополнительная информация об ЭЦП<br>Подтвердить ажаунт с помощью ЭЦП<br>ватели имеют возможность использования продвинуты                          |

© 2016 Единая система идентификации пользователей алектронного правительства Республики Узбекистан. Мнистерство по развитию информационных технологий и коммуникаций Республики Узбекистан.

**В случаи если** у Вас возникнут проблемы с USBносителем (флэшкой). Рекомендуем Вам перекинуть всю папку с ЭЦП ключом (DSKEYS) в корень диска на который установлена система Windows (обычно это "Локальный диск С")

|           | =        |                                                                                |                        |                       |               | Локальный диск (                          | C:)      |                                                               |                                             |
|-----------|----------|--------------------------------------------------------------------------------|------------------------|-----------------------|---------------|-------------------------------------------|----------|---------------------------------------------------------------|---------------------------------------------|
| Файл Г    | лавная   | Поделиться Вид                                                                 |                        |                       |               |                                           |          |                                                               |                                             |
| опировать | Вставить | <ul> <li>Вырезать</li> <li>Скопировать путь</li> <li>Вставить ярлык</li> </ul> | Переместить Копировать | Удалить Переименовать | Создать папку | 🚰 Создать элемент •<br>🐔 Простой доступ • | Свойства | <ul> <li>Открыть</li> <li>Изменить</li> <li>Журнал</li> </ul> | Выделить все<br>Снять выделе<br>Обратить вы |
|           | Буфер    | обмена                                                                         | Упоряд                 | очить                 |               | Создать                                   | 0        | ткрыть                                                        | Выделить                                    |

|  | <br> |
|--|------|
|  |      |
|  |      |

(i

| 🔆 Избранное          | Имя                       | Дата изменения   | Тип             | Размер |
|----------------------|---------------------------|------------------|-----------------|--------|
| 😌 Dropbox            | HP Universal Print Driver | 13.11.2016 20:57 | Папка с файлами |        |
| 💹 Недавние места     | 🅌 Intel                   | 31.07.2015 16:31 | Папка с файлами |        |
| Рабочий стол         | MSOCache                  | 31.07.2015 15:09 | Папка с файлами |        |
|                      | OpenServer                | 17.08.2015 14:34 | Папка с файлами |        |
| 📕 Этот компьютер     | JerfLogs                  | 22.08.2013 20:22 | Папка с файлами |        |
| 📓 Видео              | Program Files             | 23.08.2016 11:53 | Папка с файлами |        |
| 📗 Документы          | Program Files (x86)       | 02.04.2017 16:14 | Папка с файлами |        |
| 诸 Загрузки           | ProgramData               | 05.08.2016 16:10 | Папка с файлами |        |
| 📔 Изображения        | Spacekace                 | 09.12.2015 18:41 | Папка с файлами |        |
| 🔰 Музыка             | Windows                   | 18.03.2017 10:01 | Папка с файлами |        |
| 📔 Рабочий стол       | 💿 Пользователи            | 23.08.2016 11:44 | Папка с файлами |        |
| 🏭 Локальный диск (С  | DSKEYS                    | 02.04.2017 23:06 | Папка с файлами |        |
| 👝 Локальный диск (D  |                           |                  |                 |        |
| 👝 Локальный диск (Е: |                           |                  |                 |        |
| Покальный диск (F:   |                           |                  |                 |        |
|                      |                           |                  |                 |        |

Регистрация в id.gov.uz

Что такое id.gov.uz

Регистрация пользователя физического лица шаг 1

Регистрация пользователя физического лица шаг 2

Регистрация пользователя физического лица шаг 3

Регистрация пользователя физического лица шаг 4

Регистрация пользователя физического лица шаг 5

Получение ЭЦП шаг 6

Использование ЭЦП и подтверждение аккаунта в системе id.gov.uz шаг 7

Привязка юридического лица к подтвержденному аккаунту физического лица и вход в систему в качестве юридического лица шаг 8

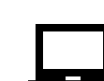

Привязка юридического лица к подтвержденному аккаунту физического лица и вход в систему в качестве юридического лица

шаг 8

Как привязать аккаунт юридического лица к аккаунту физического лица в системе

Для того чтобы получить услуги в электронной форме или отправлять заявки в электронной форме от имени юридического лица, необходимо привязка юридического лица к подтвержденному аккаунту физического лица в системе id.gov.uz

Для привязки аккаунта необходимо войти в системы **id.gov.uz** с подтвержденным аккаунтом физического лица (аккаунт подтверждается с помощью ЭЦП).

|        | Oʻzbekcha Русский English                                                |
|--------|--------------------------------------------------------------------------|
| Логин  |                                                                          |
| Пароль |                                                                          |
|        | Вход                                                                     |
|        | <ul> <li>Зарегистрироваться</li> <li>Забыли логин или пароль?</li> </ul> |

После входа в систему необходимо перейти в раздел Пользователя > Регистрация юридического лица или пройти по ссылке <u>https://id.gov.uz/oid/regLe/index.do</u>

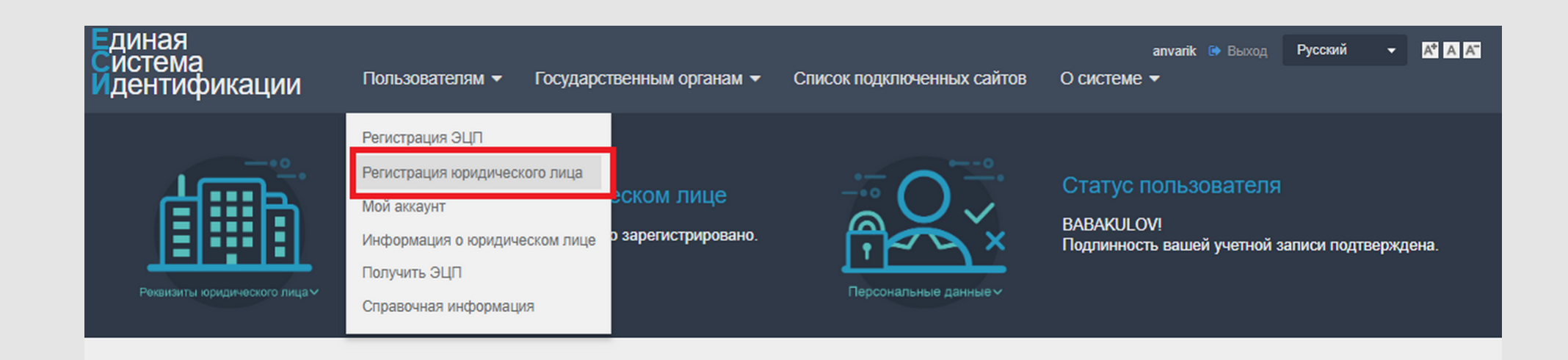

и нажать на кнопку зарегистрировать юридическое лицо или пройти по ссылке <u>https://id.gov.uz/oid/regLe/newLeUser.do</u>

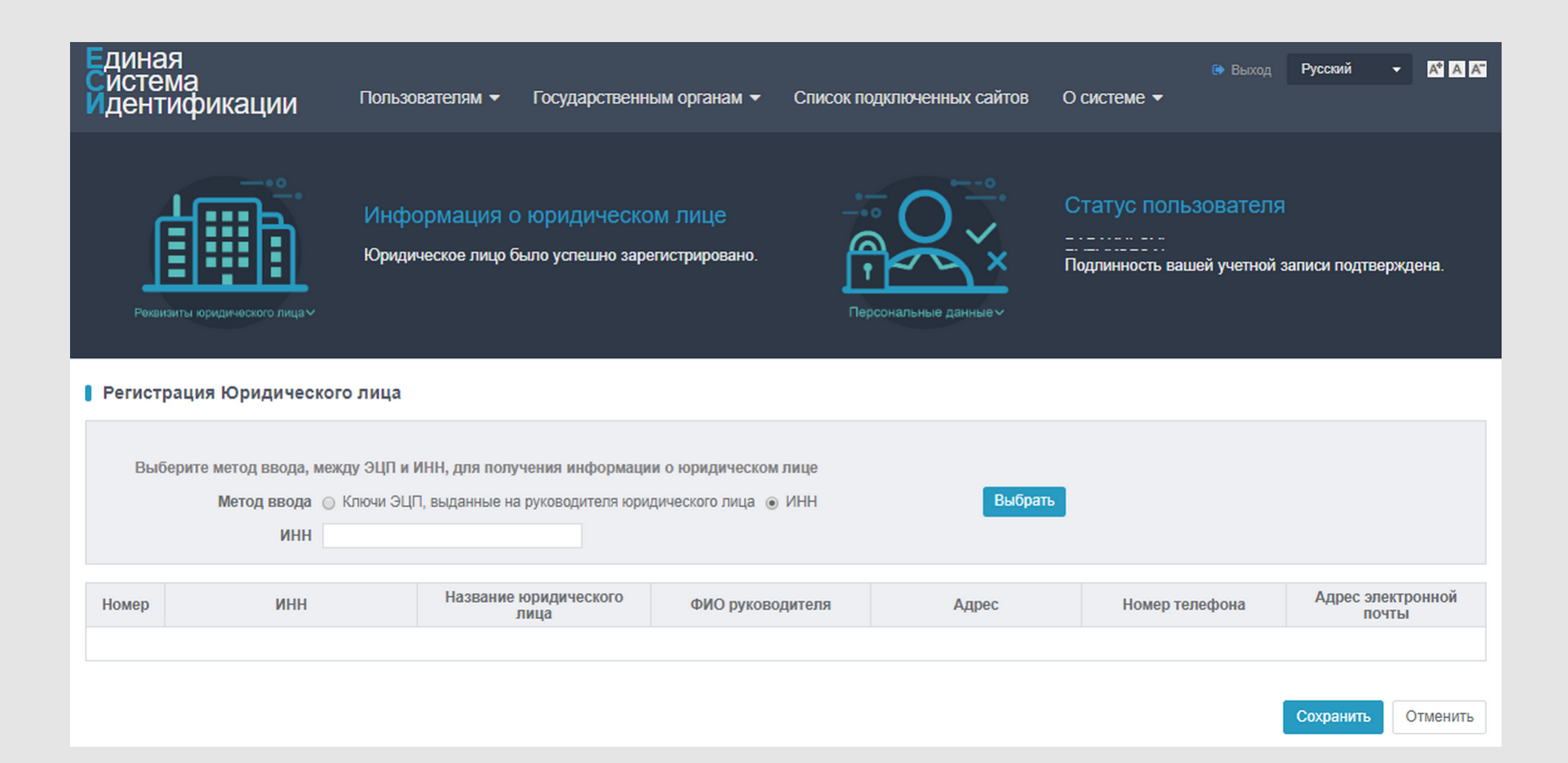

После успешной привязки юридического лица к подтвержденному аккаунту физического лица. необходимо выйти из системы и заново войти. При входе если планируется отправить обращение или получить электронные услуги от имени юридического лица то тогда необходимо войти в качестве юридического лица и выбрать юридическое лицо и "Common For Head".

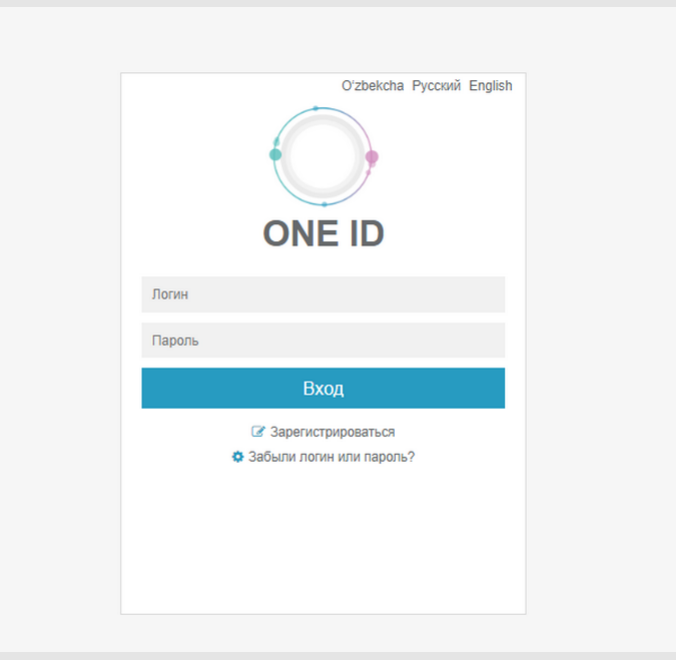

#### Единая Система Идентификации

#### Выберите роль

Мы определили несколько ролей у вашего аккаунта. Для входа на сайт, вам необходимо выбрать одну из них.